## Freigabe von SRZ-Dateien

|                                              |                      |                          |                                                                  | Mit Sicherheit besse   |
|----------------------------------------------|----------------------|--------------------------|------------------------------------------------------------------|------------------------|
| 🏧   🖹 💊 🖡 🛼                                  |                      | 1                        |                                                                  | Startseite - SFirm 3.1 |
| Datei Start                                  | Ausgabe Aus          | Extra Wartur             | igscenter                                                        |                        |
| Neu Programm                                 | Versenden Importiere | en Anzeigen Überprüfen Z | usammenführen Aufteilen Einlesen Druckeinstellungen              |                        |
| anmelden beenden<br>Allgemein                |                      | Fremddateien             | • المحقق Druckausgabe<br>Dateien Druck                           |                        |
| Ordner-/Kontonamen                           | suchen               |                          | 🚯 Startseite 🗙                                                   |                        |
| Favoriten                                    |                      |                          | Savoriten > Startseite                                           |                        |
| or Startseite<br>∭ Finanzstatus<br>₽ Rundruf |                      |                          | Den <u>Finanzstatus</u> öffnen.                                  |                        |
| 🔯 Suchordner<br>🔯 Schnellsuche               |                      |                          | Anstehende Aufgaben                                              |                        |
|                                              |                      |                          | Es liegen keine Aufgaben oder Hinweise vor.                      |                        |
|                                              |                      |                          | Klicken Sie <u>hier</u> , um den <u>Finanzstatus</u> anzuzeigen. |                        |
|                                              |                      |                          |                                                                  |                        |
|                                              |                      |                          |                                                                  |                        |
|                                              |                      |                          |                                                                  |                        |
|                                              |                      |                          |                                                                  |                        |
|                                              |                      |                          |                                                                  |                        |
|                                              |                      |                          |                                                                  |                        |
|                                              |                      |                          |                                                                  |                        |
|                                              |                      |                          |                                                                  |                        |
|                                              |                      |                          |                                                                  |                        |
|                                              |                      |                          |                                                                  |                        |
|                                              |                      |                          |                                                                  |                        |
|                                              |                      |                          |                                                                  |                        |
|                                              |                      |                          |                                                                  |                        |
|                                              |                      |                          |                                                                  |                        |
| Favoriten                                    |                      |                          |                                                                  |                        |

Sparkasse Mittelholstein AG

## Wählen Sie den Menüpunkt "Ausgabe" aus.

| 🚛 🖃 💌                    |                           | <b>E N</b>  | -1           |          |             |             |                                              |               |            |                 |                        |                                 | Charteoita CEirm 2.1   |
|--------------------------|---------------------------|-------------|--------------|----------|-------------|-------------|----------------------------------------------|---------------|------------|-----------------|------------------------|---------------------------------|------------------------|
| Datei                    | Start                     | Ausgabe     | Auswertung   | Extra    | Wartu       | ingscenter  |                                              | 2 )           |            |                 |                        |                                 | Startseite - Srinn S.1 |
| Disponierer              | n Freigeb                 | en Ausgeber | Fremddateien | A        | uftragslist | te <b>k</b> | FBICS Heterschriftening                      | Au            | sgabe      | Protokolle<br>E | Freier<br>BICS-Auftrag | Abholen<br>Einlesen<br>Anzeigen |                        |
|                          | zaniuny                   |             | Versenden    | Liektion |             |             | Wechseln zu: SRZ-Dateifreig                  | be            | leidungen  |                 |                        | Kundenprotokon                  | ·                      |
| Ordner-/Kor<br>Favoriten | ntonamer                  | n suchen    |              |          |             |             | Zeigt die SRZ-Dateifreigabe                  | n an          |            |                 |                        |                                 |                        |
| Start:                   | seite<br>nzstatus<br>druf |             |              |          |             | Den F       | <u>inanzstatus</u> öffnen.                   |               |            |                 |                        |                                 |                        |
| Q Schn                   | ellsuche                  |             |              |          |             | Anst        | tehende Aufgaben                             |               |            |                 |                        |                                 |                        |
|                          |                           |             |              |          |             |             | Es liegen keine Aufgabe                      | n oder Hin    | weise vor. |                 |                        |                                 |                        |
|                          |                           |             |              |          |             |             | Klicken Sie <u>hier</u> , um den <u>Fina</u> | nzstatus anzi | uzeigen.   |                 |                        |                                 |                        |
|                          |                           |             |              |          |             |             |                                              |               |            |                 |                        |                                 |                        |
|                          |                           |             |              |          |             |             |                                              |               |            |                 |                        |                                 |                        |
|                          |                           |             |              |          |             |             |                                              |               |            |                 |                        |                                 |                        |
|                          |                           |             |              |          |             |             |                                              |               |            |                 |                        |                                 |                        |
|                          |                           |             |              |          |             |             |                                              |               |            |                 |                        |                                 |                        |
|                          |                           |             |              |          |             |             |                                              |               |            |                 |                        |                                 |                        |
|                          |                           |             |              |          |             |             |                                              |               |            |                 |                        |                                 |                        |
|                          |                           |             |              |          |             |             |                                              |               |            |                 |                        |                                 |                        |
|                          |                           |             |              |          |             |             |                                              |               |            |                 |                        |                                 |                        |
|                          |                           |             |              |          |             |             |                                              |               |            |                 |                        |                                 |                        |
|                          |                           |             |              |          |             |             |                                              |               |            |                 |                        |                                 |                        |
|                          |                           |             |              |          |             |             |                                              |               |            |                 |                        |                                 |                        |
| 🤺 Favorit                | en                        |             |              |          |             |             |                                              |               |            |                 |                        |                                 |                        |

Wählen Sie den Untermenüpunkt "SRZ-Dateifreigabe" aus.

## Freigabe von SRZ-Dateien

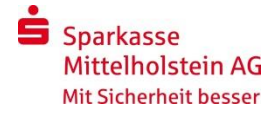

| •                                 |                                                                                                    |                                                                                                    |         |             | SRZ-Dateifreig                                                                                                    | abe - SFirm 3.1                                                                                                    |                                                                                                    |  |  |  |
|-----------------------------------|----------------------------------------------------------------------------------------------------|----------------------------------------------------------------------------------------------------|---------|-------------|----------------------------------------------------------------------------------------------------|----------------------------------------------------------------------------------------------------|----------------------------------------------------------------------------------------------------|--|--|--|
| Auswertung Extra Wartungscenter   |                                                                                                    |                                                                                                    |         |             |                                                                                                    |                                                                                                    |                                                                                                    |  |  |  |
| Rundruf 🦪 Zurücks                 | etzen Alle                                                                                                    | O Vorschau                                                                                                    |         |             |                                                                                                    |                                                                                                    |                                                                                                    |  |  |  |
| Kontoinformationen 🖉 Aktualis     | ieren Keine                                                                                                    | 👼 Drucken                                                                                                    |         |             |                                                                                                    |                                                                                                    |                                                                                                    |  |  |  |
| rotokolle 🚮 Bankzugänge 🗰 Tabelle | Umkehren                                                                                                    | PDF PDF                                                                                                    |         |             |                                                                                                    |                                                                                                    |                                                                                                    |  |  |  |
| Wechseln zu Ansich                | t Auswahl                                                                                                    | Druck                                                                                                    |         |             |                                                                                                    |                                                                                                    |                                                                                                    |  |  |  |
|                                   | Startseite 😼 SRZ-Dateifreigabe 🗴                                                                                                    |                                                                                                    |         |             |                                                                                                    |                                                                                                    |                                                                                                    |  |  |  |
|                                   | Ubertragungen > Bestände > SRZ-Dateifreigabe                                                                                                    |                                                                                                    |         |             |                                                                                                    |                                                                                                    |                                                                                                    |  |  |  |
|                                   |                                                                                                    |                                                                                                    |         |             |                                                                                                    |                                                                                                    |                                                                                                    |  |  |  |
| Bestand                           | vom: 27.05.2016 13:3                                                                                                    | 3 Uhr                                                                                                    |         |             |                                                                                                    |                                                                                                    |                                                                                                    |  |  |  |
| Ziehen S                          | Ziehen Sie eine Spaltenüberschrift in diesen Bereich, um nach dieser zu gruppieren                                                                                                    |                                                                                                    |         |             |                                                                                                    |                                                                                                    |                                                                                                    |  |  |  |
| Abge                              | holt 🔺 Auft                                                                                                    | raggeber Kon                                                                                                    | toname  | Dateiformat | Тур                                                                                                    | Identifikation                                                                                                    | Anzahl Auft                                                                                                    |  |  |  |
| P                                 |                                                                                                    |                                                                                                    |         |             |                                                                                                    |                                                                                                    |                                                                                                    |  |  |  |
|                                   |                                                                                                    |                                                                                                    |         |             |                                                                                                    |                                                                                                    |                                                                                                    |  |  |  |
|                                   | m Portugation (Constraint)<br>Rundruf<br>Skontoinformationen<br>Menseln zu<br>Menseln zu<br>Menseln | m Rundruf<br>Rundruf<br>R | Rundruf | Rundruf     | Rundruf   Quricksteen Quricksteen | Image: Second state of the second state of the second s | Image: Second second second |  |  |  |

## Bestätigen Sie die Abholung der SRZ-Dateien mit dem Button "Abholen".

|   |                                                   | Authentisierung             | X         |
|---|---------------------------------------------------|-----------------------------|-----------|
|   | Sicherheitsmedium:                                | PIN-TAN mit Kennung 99232   |           |
|   | Bank:<br>Intemer Benutzemame:<br>Benutzerkennung: | Sparkasse Mittelholstein AG |           |
|   | <u>P</u> IN:                                      |                             |           |
| 5 | <u>о</u> к                                        |                             | Abbrechen |

Tragen Sie Ihre Online-Banking-PIN ein und bestätigen die Eingabe mit dem Button "Ok". (Ggf. verwenden Sie hier Ihre HBCI-Chipkarte mit der zugehörigen PIN.)

6

Wählen Sie bitte anschließend die freizugebende Datei aus der Liste aus und bestätigen die Freigabe mit der Funktion "Datei freigeben". Zur Freigabe der Zahlung ist die erneute Eingabe Ihrer PIN erforderlich. Zur Bestätigung nutzen Sie, wie gewohnt, eine TAN. (Ggf. verwenden Sie hier erneut Ihre HBCI-Chipkarte mit der zugehörigen PIN.)